## Установка СИ BioSmart

Скачайте и запустите приложение BiosmartIdentificationServer.exe, размещенное на сайте https://bio-smart.ru/.

После запуска появится диалоговое окно выбора языка устанавливаемого ПО. Выберите язык и нажмите ОК.

| 🔳 Выбор языка  |    | ?     | $\times$ |
|----------------|----|-------|----------|
| Выберите язык: |    |       |          |
| русский        |    |       | $\sim$   |
|                | OK | Отмен | a        |

Для продолжения установки нажмите Далее.

| Biosmart Identification Server                                                                      |         | ?    | ×  |
|----------------------------------------------------------------------------------------------------|---------|------|----|
| <b>Biosmart Identification Server</b><br>Установщик Biosmart Identification Server приветствует вас |         |      |    |
|                                                                                                    |         |      |    |
|                                                                                                    |         |      |    |
|                                                                                                    |         |      |    |
|                                                                                                    |         |      |    |
|                                                                                                    |         |      |    |
|                                                                                                    |         |      |    |
|                                                                                                    |         |      |    |
|                                                                                                    |         |      |    |
|                                                                                                    |         |      |    |
| < Hasar                                                                                             | Далее > | Отме | на |

Ознакомьтесь с текстом лицензионного соглашения. Если Вы принимаете условия данного соглашения, выберите Да, я принимаю условия лицензионного соглашения. Нажмите Далее.

| Biosmart Identification Server ?                                                                                                    | ×     |  |  |  |
|----------------------------------------------------------------------------------------------------|-------|--|--|--|
| Лицензионное соглашение                                                                                                    |       |  |  |  |
| ЛИЦЕНЗИОННОЕ СОГЛАШЕНИЕ<br>по программному продукту «Сервер биометрической идентификации»                                                                                                    | ^     |  |  |  |
| Настоящее Лицензионное соглашение (далее "Соглашение") является правовым документом,<br>регулирующим отношения между ООО «Прософт-Биометрикс», именуемым далее Разработчик, и<br>юридическим или физическим лицом, именуемым далее Пользователь, использующим программный<br>продукт с торговой маркой, включающего в себя программное обеспечение, записанное на<br>соответствующих носителях или на Web-сайте Разработчика, любые печатные материалы и любую<br>"встроенную" или электронную документацию. Устанавливая, копируя или иным образом используя<br>программу, Вы тем самым принимаете на себя условия настоящего соглашения. Пользователь, не<br>согласный с условиями настоящего Соглашения, не имеет права устанавливать и использовать<br>данный программный продукт.<br>Соглашение имеет юридическую силу в соответствии со статьей 14 Закона РФ от 23 сентября<br>1992 года № 3523-1 "О правовой охране программ для электронных вычислительных машин и баз<br>данных". |       |  |  |  |
| 1. ЛИЦЕНЗИЯ НА ПРОГРАММУ                                                                                                    |       |  |  |  |
| Программа защищена законами и международными соглашениями об авторских правах, а также другими законами и договорами, регулирующими отношения авторского права. Программа                                                                                                    |       |  |  |  |
| Да, я принимаю условия лицензионного соглашения                                                                                                    |       |  |  |  |
| О Нет, я не принимаю условия лицензионного соглашения                                                                                                    |       |  |  |  |
| < Назад Далее > О                                                                                                    | тмена |  |  |  |

В появившемся окне:

- Задайте каталог установки и каталог базы данных СИ BioSmart, порт сервера БД (по умолчанию 54321).
- В строке Серийный номер укажите серийный номер СИ BioSmart, который был предоставлен при покупке ПО или озвучен при обновлении лицензионного ключа. Если планируется использовать бесплатную версию сервера идентификации, серийный номер оставьте по умолчанию - 120000.
- Укажите внешний IP-адрес компьютера, на который устанавливается СИ BioSmart.
- Порты связи СИ BioSmart с сервером BioSmart и контроллерами по умолчанию 20002 и 20003, соответственно.
- Нажмите Проверить сетевые параметры, чтобы убедиться, что выбранные порты свободны.

| Biosmart Identification              | Server                                              | ?        | ×   |
|--------------------------------------|-----------------------------------------------------|----------|-----|
| Параметры устан                      | ювки                                                |          |     |
| Каталог установки                    | C:\Program Files\Biosmart\Identification Server     |          |     |
| Каталог данных сервера               | C:\ProgramData\Biosmart\Identification Server\bisdb |          |     |
| Порт сервера базы данных             | 54321                                               |          | -   |
| Серийный номер                       | 120000                                              |          |     |
| IP-адрес сервера                     | 172.27.10.123 (50:46:5D:8F:1B:2C)                   |          | ~   |
| Порт <mark>(</mark> Biosmart-Studio) | 20002                                               |          | -   |
| Порт (контроллеры)                   | 20003                                               |          | -   |
| Порт (grpc)                          | 20033                                               |          | -   |
|                                      | Проверить сетевые                                   | е параме | тры |
|                                      |                                                     |          |     |
|                                      |                                                     |          |     |
|                                      |                                                     |          |     |
|                                      |                                                     |          |     |
|                                      | < Назад Далее >                                     | Отмен    | ła  |

После проверки сетевых параметров нажмите Далее. Начнется процесс установки.

После окончания установки нажмите Далее, затем Завершить.

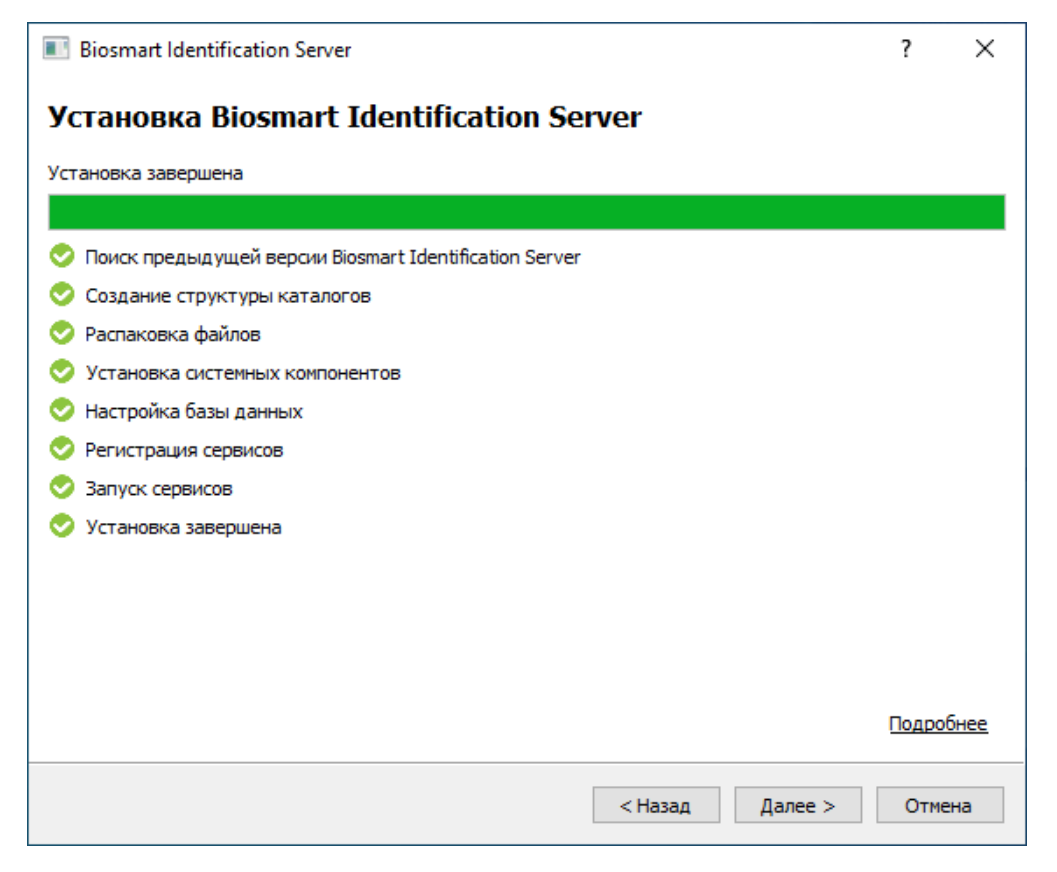